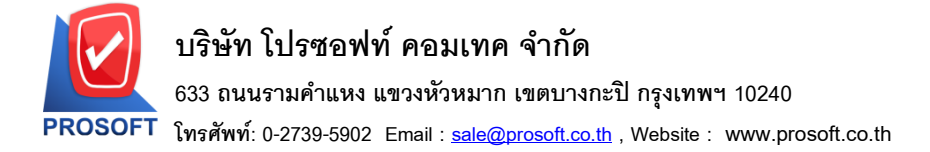

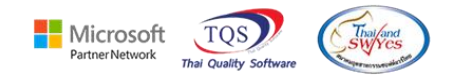

### ระบบ Accounts Payable

#### 🕨 รายงาน Pre payment แบบสรุป เพิ่มจำนวนเงินหัก ณ ที่จ่าย,จำนวนเงินหลังหัก ณ ที่จ่าย

## 1.เข้าที่ระบบ Accounts Payable > AP Report > Pre-Payment

🐚 Prosoft WINSpeed : บริษัท ตัวอย่าง จำกัด <สำนักงานใหญ่>

Tools Help File

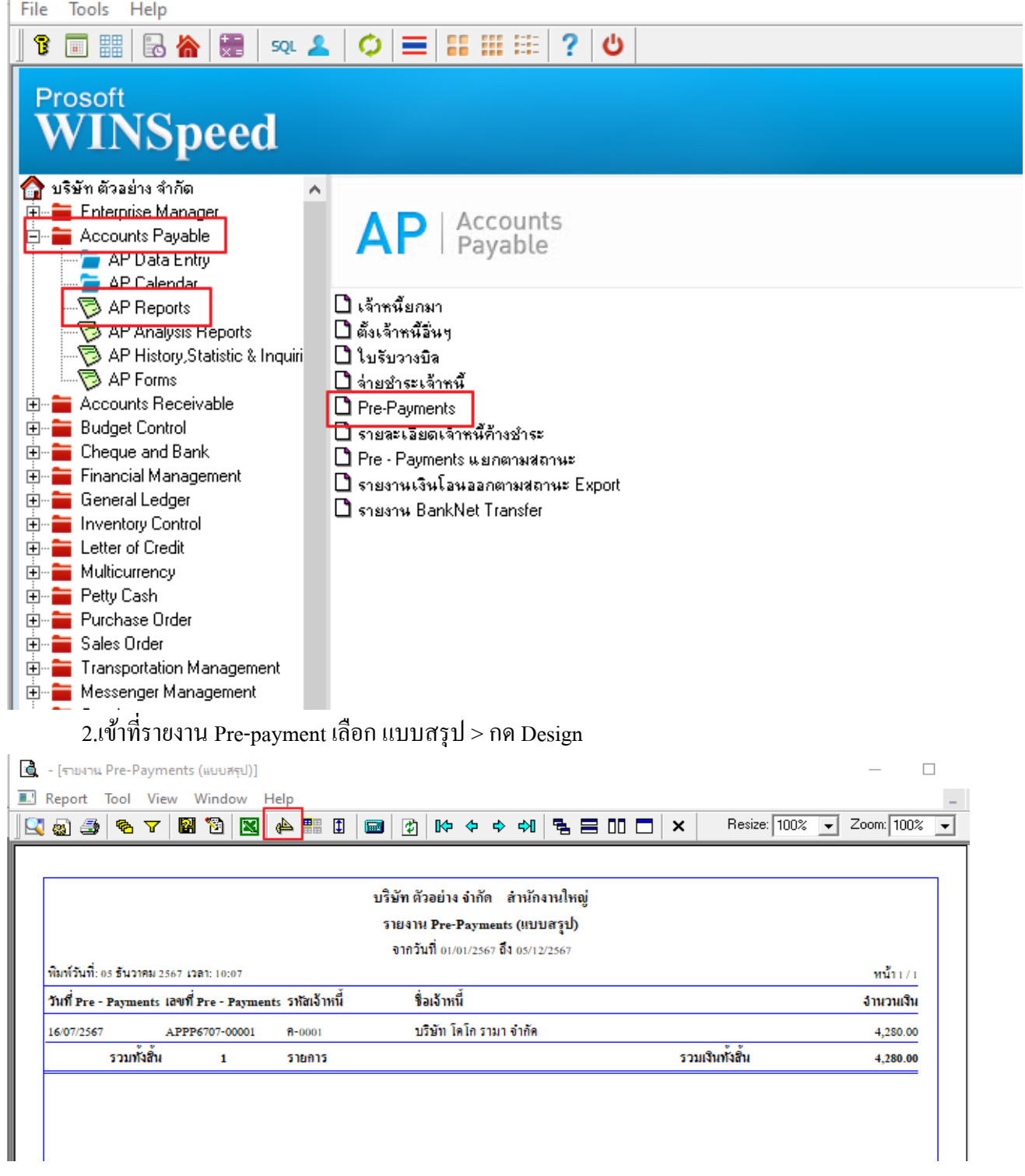

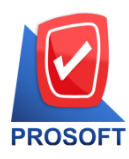

# บริษัท โปรซอฟท์ คอมเทค จำกัด

633 ถนนรามคำแหง แขวงหัวหมาก เขตบางกะปิ กรุงเทพฯ 10240

โทรศัพท์: 0-2739-5902 Email : <u>sale@prosoft.co.th</u> , Website : www.prosoft.co.th

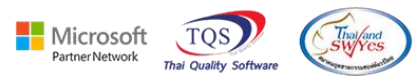

#### 3.คลิกขวา Add.... > Column

| งเริ่มัท ตัวลย่าง จำกัด สำนักงานใหญ่         |                |                                 |           |  |
|----------------------------------------------|----------------|---------------------------------|-----------|--|
|                                              | Insert row     | ients (แบบสรุป)                 |           |  |
|                                              | Add >          | Add Table                       |           |  |
| พิมพ์วันที่: 05 ธันวาคม 2567 เวลา: 10:07     | Edit           | Text                            | หน้า1/1   |  |
| วันที่ Pre - Payments เดิขที่ Pre - Payments | Delete         | Line                            | จำนวนเงิน |  |
| 16/07/2567 APPP6707-00001                    | Design Report  | Compute                         | 4,280.00  |  |
| รวมนั้นมี 1                                  | Align Object > | Column                          | 4 380 00  |  |
| 330000 1                                     |                | Picture <signature></signature> | 4,280.00  |  |

4.เลือก Column เพื่อทำการ Design รายงาน

taxpayamnt :: ภาษีหัก ณ ที่ง่าย

taxamnt :: ภาษีถูกหัก ณ ที่จ่าย

|   | 🐚 Sele                                                                                                | ect Column      |                                  |                    |                              | $\times$ |
|---|----------------------------------------------------------------------------------------------------|-----------------|----------------------------------|--------------------|------------------------------|----------|
|   | เสือก Column                                                                                          |                 | 😞 docudate : ইন্দ                | ที่ Pre - Payments |                              | 킛        |
|   | Band                                                                                                  | header          | 😒 docuno : เลขที่<br>🧏 payid : ! | Pre - Payments     |                              |          |
| ł | จัดวาง Center Staxamnt : !<br>ขอบ None Stapayamnt : จำนวนเงื<br>Style Edit Style vendorbankbookno : ! |                 |                                  |                    |                              |          |
|   |                                                                                                    |                 |                                  | สำนวนเงิน          |                              |          |
| 1 |                                                                                                    |                 |                                  | okno:!             |                              |          |
|   | กว้าง                                                                                                 | 100 ×           | le vendorbankbra                 | anchcode : !       |                              | ~        |
|   | <b>સ</b> લ                                                                                            | 100 Y           | , 10                             | য়া Text           | สีพื้น                       |          |
|   |                                                                                                    |                 |                                  | ตั                 | ຈອຍ່າง Example               |          |
|   | <b>у</b> ок                                                                                           | <b>∏</b> +Close |                                  | L                  | 🥅 พื้นหลังโปร่งใส (Transpare | ent)     |
|   |                                                                                                    | 1               | 97                               |                    |                              |          |

## 5.เมื่อ Design เรียบร้อย จากนั้นทำการ Save Report เข้าที่ Tool > Save Report.....

| 🗟 - (รายงา                | น Pre-Payments (แบบสรุป)]                          |                                                                                                    | — |   | $\times$ |
|---------------------------|----------------------------------------------------|----------------------------------------------------------------------------------------------------|---|---|----------|
| 🖭 Report                  | Tool View Window Help<br>Sort                      | II Image: Image: Im | - | - | . 8 ×    |
|                           | Filter<br>Save As<br>Save As Report<br>Save Report | บริษัท ด้วอย่าง จำกัด สำนักงานใหญ่<br>รายงาน Pre-Payments (แบบสรูป)<br>จากวันที่ 01/01/2567 อึง 05/12/2567                                                                                                    |   |   | Î        |
| พิมพ์วันที่<br>วันที่ Pre | Manage Report<br>Save As Excel                     | หน้า⊥/⊥<br>หนี้ รื่อเจ้าหนี้ หักณ.ที่จ่าย จำนวนเงิน                                                                                                    |   |   |          |
| 16/07/25                  | Import !<br>Font                                   | บริษัท โคโกรามา จำกัด 30.0000 4,280.00<br>รวมเวิบทั้งสิ้น 4,280.00                                                                                                    |   |   |          |
|                           | Design<br>Select Column<br>Hide Report Header      |                                                                                                    |   |   |          |
|                           | Calculator                                         |                                                                                                    |   |   |          |

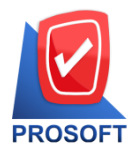

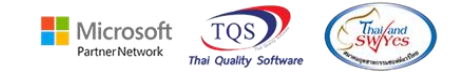

# 6.เลือก Report.pbl > ติ๊ก ถามเมื่อให้ดึงรายงานต้นฉบับ > Save > OK

| 🔰 Save Report                                                                                                    |                                                                                                    |                             | $\times$         |  |  |
|----------------------------------------------------------------------------------------------------|----------------------------------------------------------------------------------------------------|-----------------------------|------------------|--|--|
| Path เก็บรายงาน                                                                                                    | 2 💌 การ                                                                                                    | แมื่อให้ดึงรายงานต้         | นฉบับ3 📕         |  |  |
| C:\Program Files (x86)\Prosoft\WINSpeed\                                                                                                    |                                                                                                    |                             |                  |  |  |
| 1                                                                                                    | Image: Contract of the second second seco |                             |                  |  |  |
|                                                                                                    | <pre>dr_wh_goodsstatusqty_compa</pre>                                                                                                    | re                          | 2                |  |  |
| สร้างที่เก็บใหม่                                                                                                    | สร้างที่เก็บใหม่                                                                                                    |                             |                  |  |  |
| Path 1mai                                                                                                    | ชิลที่เกิม dr_pre_payment_s                                                                                                    | ร้อที่เก็บ dr_pre_payment_s |                  |  |  |
| ชื่อที่เก็บ report.pbl 🎬                                                                                                    | ชื่อที่เก็บ report.pbl 🚈 ทหายเทต [a][NOPPAWAN-PC][05/12/2024]                                                                                                    |                             |                  |  |  |
| <ul> <li>C Report SQL</li> <li>Image: Cose</li> <li>7.จะได้รายงานแสดง หัก ณ.ที่จ่ายและ รายงานถูก หัก ณ.ที่จ่าย</li> <li>         (รายงาน Pre-Payments (แบบสรุป)]     </li> <li>Report Tool View Window Help</li> </ul> |                                                                                                    |                             |                  |  |  |
| ] 🖳 🍙 🍜   🗞 🛛 🔛 🖄 🛛 🔛 📾 📝                                                                                                    | ] [16 수 수 쉬] [홈 블 대 🗖                                                                                                    | Resize: 10                  | 00% 🔻 Zoom: 100% |  |  |
| บริษัท ตัวอย่าง งำกัด สำนักงานใหญ่<br>รายงาน Pre-Payments (แบบสรุป)<br>จากวันที่ 01/01/2567 ถึง 05/12/2567                                                                                                    |                                                                                                    |                             |                  |  |  |
| วันที่ Pre - Payments เองที่ Pre - Payments รหัสเจ้าหนึ่                                                                                                    | ชื่อเจ้าหนึ่                                                                                                    | หัก ณ.ที่จ่าย               | จำนวนเงิน        |  |  |
| 16/07/2567 APPP6707-00001 9-0001                                                                                                    | บริษัท โคโกรามา จำกัด                                                                                                    | 30.0000                     | 4,280.00         |  |  |
| รวมทั้งสิ้น 1 รายการ                                                                                                    | รวมทั้งสิ้น 1 รายการ รวมเงินทั้งสิ้น 4,280.00                                                                                                    |                             |                  |  |  |
|                                                                                                    |                                                                                                    |                             |                  |  |  |